## How to update your LuteCard with your chosen name and pronouns:

**STEP 1:** Before requesting a new LuteCard with your chosen name and pronouns, you MUST first update this information in Banner Self-Service.

**STEP 2:** After updating your name and pronouns in Banner Self-Service, you can request a new Lutecard by going to: <u>https://www.plu.edu/lutecard/protected/replacement-lutecard/</u>.

**STEP 3:** Enter your name, PLU ID Number, and PLU Epass email.

| equest Your Replac                           | cement LuteCard  |  |
|----------------------------------------------|------------------|--|
|                                              |                  |  |
| Name *                                       |                  |  |
|                                              |                  |  |
| First Name                                   | Last Name        |  |
| PLU ID Number *                              |                  |  |
|                                              |                  |  |
| lequests can only be processed with accurate | PLU ID submitted |  |
| PLU ePass Email *                            |                  |  |
|                                              |                  |  |
|                                              |                  |  |

**STEP 4:** You are now given 4 options for the type of replacement card you are asking for. Select the 4th option, as highlighted below, and hit "submit form". This service is free of charge!

| Choose One - any choice will deactivate your current card: *                                                                                                    |
|----------------------------------------------------------------------------------------------------|
| <ul> <li>Student: I am requesting my current LuteCard be marked as Lost and replaced. I authorize my student account to be charged \$35.00 for the replacement card.</li> <li>Employee: I am a PLU employee. I agree to pay \$35.00 for a replacement ID if my current ID was issued less than five years ago. I understand I will be contacted by the LuteCard Office to make payment arrangements.</li> <li>Returning Student: I have not been enrolled in a PLU class for at least one semester and am returning this semester.</li> <li>I am requesting a new card that includes my Personal Pronoun (Free with active card trade-in) (This information can be submitted in Banner Self Service/Personal Information).</li> </ul> |
| Your card can be picked up in the Anderson University Center room 280 by the next business day. We will email you as soon as it's ready.                                                                                                    |
| Submit Form                                                                                                    |

**STEP 5:** That's it! Your card can be picked up in the Anderson University Center Room 280 by the next business day. You will receive an email as soon as it is ready!